#### The University of Denver's Center for Judaic Studies (CJS)

In partnership with the Office of Diversity and Inclusion (ODI), Office of Teaching and Learning (OTL), Religious and Spiritual Life, DULCCES & Fritz Knoebel School of Hospitality Management

presents:

For our 7 Best Practices, full specs for the DU Interfaith Challenge, and links to this guide and guides for other Office & Google Platforms visit: www.du.edu/ahss/cjs/interfaith

& Check out our Best Practices!

> Google Calendar: A Step-by-Step Guide to Transforming your Online Calendar into an Interfaith Calendar in 12 minutes!

Calendar

### Why does this guide only accommodate 7 religious/cultural traditions?

Our instructions connect your Google calendar to the dates from only 7 religious/cultural calendars because currently these are the only up-loadable religious/cultural calendars available for the Google platform.

Do you know of other religious calendars that can be uploaded to Google? Please let us know at <u>cjs@du.edu</u>

Note: This guide is prepared and maintained by Prof. Sarah Pessin, the Interfaith Chair at the Center for Judaic Studies (CJS) with help from the CJS office team as a service to DU. Please note that screenshots and details may differ from what you see on your screen based on your operating system and whether you are on a PC or a Mac. If you have recommendations for improved screenshots or language, please email us at <u>cjs@du.edu</u> (ideally with screenshots so we can best improve this guide).

| Calendar                                                                         | Today < > Aug                                           | y 20 — 26, 2017                    |                    | Day         | Week Month   |
|----------------------------------------------------------------------------------|---------------------------------------------------------|------------------------------------|--------------------|-------------|--------------|
| CREATE V                                                                         | Sun 8/20                                                | Mon 8/21                           | Tue 8/22           | Wed 8/23    | Thu 8/24     |
| ← August 2017 〈 〉<br>SMTWTFS                                                     | 4am                                                     |                                    |                    |             |              |
| 30 31 <b>1 2 3</b> 4 5<br>6 <b>7 8 9 10 11</b> 12<br>13 14 <b>15</b> 16 17 18 19 | 5am                                                     |                                    |                    |             |              |
| 20  21  22  23  24  25  26    27  28  29  30  31  1  2                           | 6am                                                     | <u>o 1:</u>                        |                    |             |              |
| 3 4 5 6 7 8 9<br>▶ My calendars                                                  | <sup>7am</sup> Tap<br><sup>8am</sup> right              | the drop-down a<br>of "Other caler | arrow to the dars" |             |              |
| • Other calendars                                                                | 9am                                                     |                                    |                    |             |              |
|                                                                                  | Add a friend's calendar<br>Browse Interesting Calendars | >                                  | Select "Browse     | Interesting | g Calendars" |
|                                                                                  | Add by URL<br>Import calendar                           |                                    |                    |             |              |
|                                                                                  | Settings                                                |                                    |                    |             |              |
|                                                                                  | 2pm                                                     |                                    |                    |             |              |

| Interesting Calence                                     | ars « Back to calendar            |                                                                                                 | 1                                                                                |  |
|---------------------------------------------------------|-----------------------------------|-------------------------------------------------------------------------------------------------|----------------------------------------------------------------------------------|--|
| Holidays  Sports  More    Christian Holidays            |                                   | Select "Subscribe" to<br>download a religious<br>holiday category to<br>your personal calendar. | PreviewSubscribePreviewSubscribePreviewSubscribePreviewSubscribePreviewSubscribe |  |
| Holidays in Afghanistan                                 | incorporate for                   |                                                                                                 | Preview Subscribe                                                                |  |
| Holidays in Albania                                     | religious inclusivity             |                                                                                                 | Preview Subscribe                                                                |  |
| Holidays in Algeria                                     |                                   |                                                                                                 | Preview Subscribe                                                                |  |
| Holidays Sports                                         | endars « Back to calendar<br>More |                                                                                                 |                                                                                  |  |
| Christian Holidays                                      |                                   | Once subscribed, these                                                                          | Preview Unsubscribe                                                              |  |
| Jewish Holidays<br>Muslim Holidays<br>Orthodox Holidays |                                   | calendars will be                                                                               | Preview Unsubscribe                                                              |  |
|                                                         |                                   | incorporated into your                                                                          | Preview Unsubscribe                                                              |  |
|                                                         |                                   | personal calendar                                                                               | Preview Unsubscribe                                                              |  |
| Holidays in Afghanistan                                 |                                   | personal euronaut.                                                                              | Preview Subscribe                                                                |  |
| Holidays in Albania                                     |                                   |                                                                                                 |                                                                                  |  |
| ······                                                  |                                   |                                                                                                 | Preview Subscribe                                                                |  |

# WE'RE HALFWAY DONE TRANSFORMING YOUR GOOGLE CALENDAR!

You should now see Google's 4 "built in" religious calendars in your Google Calendar (listed under "Other calendars"). You may color-code them as you wish using the dropdown arrow to the right of each calendar.

\* Note: Please be advised that for many Muslims, the Islamic Calendar dates that you now have in your calendar are only estimates that are generally within a day or two of the final dates which are determined by real time observations of the moon's cycle in a given month based on weather, and other factors.

# WE'RE HALFWAY DONE TRANSFORMING YOUR GOOGLE CALENDAR!

Now that we've added the 4 Google calendars, let's upload 3 external calendars.\*

\*Full Disclosure: While many have reported success with the instructions so far, some did not succeed with what comes next; give it a try, and if you don't succeed, at least you now have 4 religious traditions in your online calendar. Please visit the last page of this PDF before you go!

| <b>Calendariabs.com</b><br>#1 source for any calendar needs Go to <u>https://www.calendarlabs.com/ical-calendar/religious/</u> to download the three external calendars highlighted in red below. |                             |                |                |                                               |         | <u>s/</u> to<br>low. |                         |      |
|----------------------------------------------------------------------------------------------------|-----------------------------|----------------|----------------|-----------------------------------------------|---------|----------------------|-------------------------|------|
| CALE                                                                                                    | NDAR RELIGIOUS CALENDAR     | PHOTO CALENDAR | WORLD CLOCK    | HOLIDAYS                                      | TODAY   | WIDGETS              | Search site             | Q    |
|                                                                                                    | » iCal Calendar » Religious |                |                | The                                           | viralad | colondore            | are the 2 calendars     | hare |
| Cale                                                                                                    | ndar Categories 🛛 🋗         |                | LIST           | we'll                                         | be wo   | rking with           | are the 5 calendars     |      |
| e)                                                                                                    | 2017 Templates              |                |                | Start                                         | by clic | rking on "S          | ikh Holidays" & turn to |      |
| Ŷ                                                                                                    | 2018 Templates              | Bud            | dhist Holidays | the next page for details on what to do next! |         |                      |                         |      |
| ۲                                                                                                    | Astrology Calendar          | Chri           | stian Holidays |                                               | -       |                      |                         |      |
|                                                                                                    | Desktop Wallpaper           | Hind           | lu Holidays    |                                               | Relig   | ious                 | Holidays                | ┛    |
| <sup>°</sup>                                                                                                    | Blank Calendar              | IIII           | lu Holidays    |                                               |         |                      | ,                       | _    |
|                                                                                                    | iCal Calendar               | Islar          | m Holidays     |                                               | Relig   | ious                 | Holidays                |      |
|                                                                                                    | Custom Calendar             | Jew            | ish Holidays   |                                               | Relig   | ious                 | Holidays                |      |
| 8                                                                                                    | Online Calendar             |                |                | 0                                             | Belia   | ious                 | Holidays                | _    |
| 8                                                                                                    | Long Weekends               | Sikh           | Holidays       |                                               | nelly   | 1005                 | nondays                 |      |

**Step 4:** Once you click on "Sikh Holidays," a green "Download" button will appear (circled in red below). Click Download. Depending on your computer/browser details, one of 2 things happens next:

- 1) You might have the option to 'Save' the file; if you have that option, take it (i.e. if you can, just 'Save' the file and do not 'Open' it);
- 2) You might find that your computer's default calendar opens automatically, e.g. iCal- with a dialogue window, 'Add event'; if this happens, click cancel (for the 'add event') and close the calendar program.
- In short: Do whatever you need to do to save the file! (And depending on your computer/browser, the file might get saved to your Desktop or Downloads Folder)
- Turn the page to learn how to upload this file into your Google Calendar!...

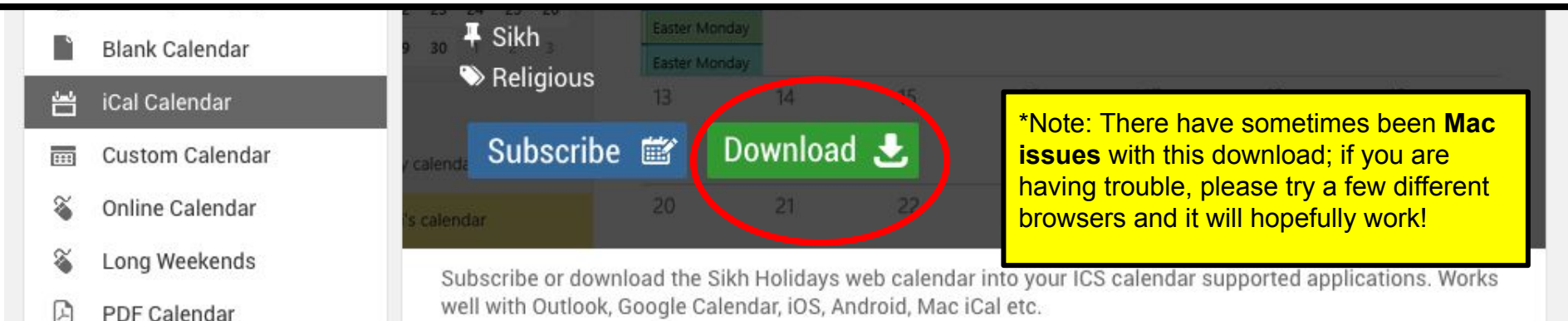

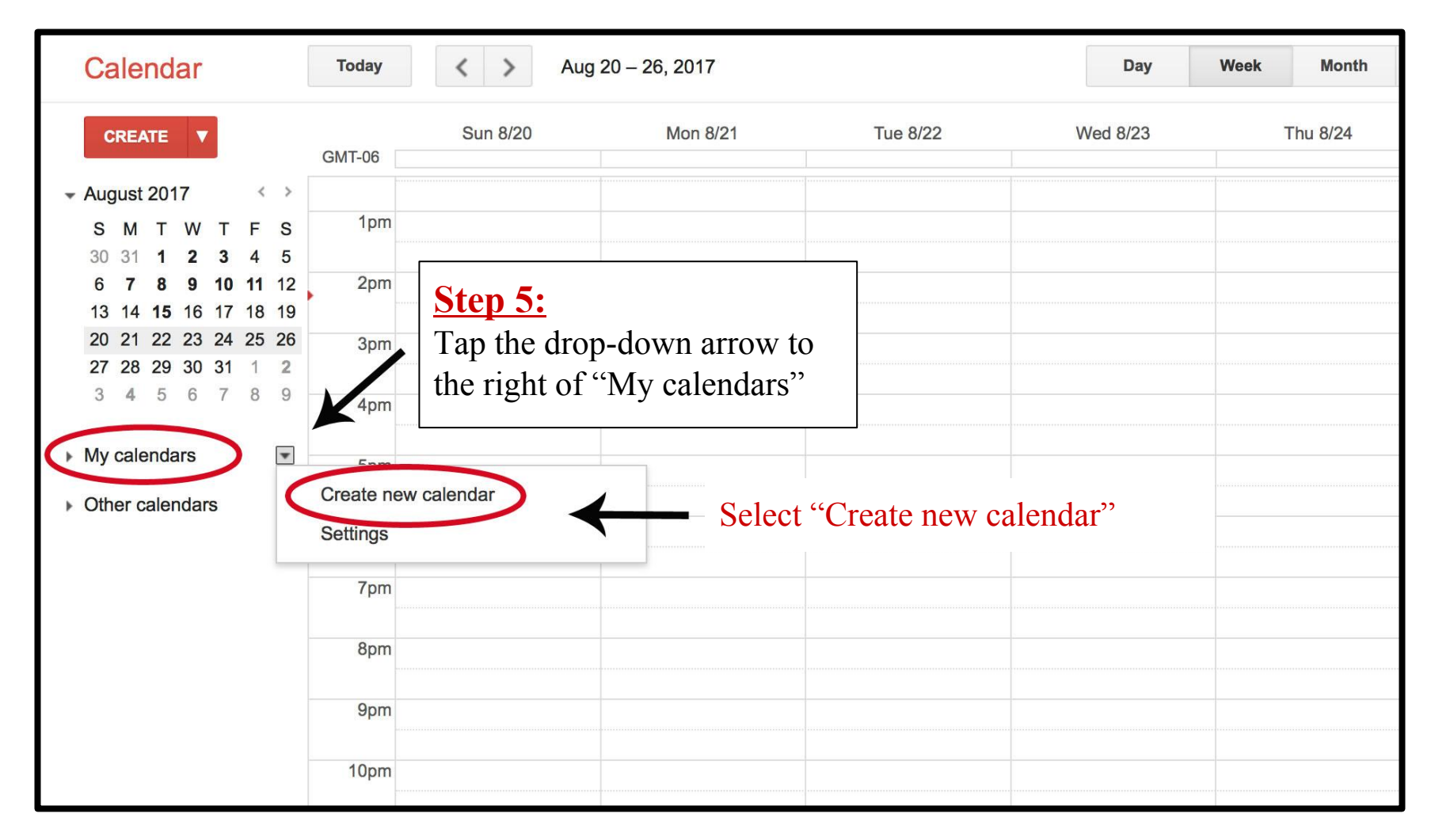

#### <u>Step 6:</u>

Let's create a new calendar where Sikh celebrations can be uploaded; let's name the calendar "Sikh Festivals." Once complete, tap "Create Calendar" (highlighted in red) located in the top left corner.

| Create New Calendar                                                                                                    |                                                                                                    |    |  |  |  |
|----------------------------------------------------------------------------------------------------|----------------------------------------------------------------------------------------------------|----|--|--|--|
| Calendar Details                                                                                                    |                                                                                                    |    |  |  |  |
| « Back to calendar Create Calendar Cancel                                                                                                    |                                                                                                    |    |  |  |  |
| Calendar Name:                                                                                                    | Sikh Festivals                                                                                                    | 1~ |  |  |  |
| Description:                                                                                                    | (Description Optional)                                                                                                    | à  |  |  |  |
| Location:                                                                                                    | e.g. "San Francisco" or "New York" or "USA." Specifying a general location will help people find events on your calendar (if it's public)                                                                                                    |    |  |  |  |
| Calendar Time Zone:<br>Please first select a country to select the right set of<br>time zones. To see all time zones, check the box<br>instead.          | Country:  United States    Image: Now select a time zone:  (GMT-06:00) Mountain Time    Image: Operating State  Image: Operating State    Image: Operating State  Image: Operating State    Image: Operating State |    |  |  |  |
| Make this calendar public Learn more    This calendar will appear in public Google search results.    Share only my free/busy information (Hide details) |                                                                                                    |    |  |  |  |
| Share with specific people                                                                                                    |                                                                                                    |    |  |  |  |
| Person                                                                                                    | Permission Settings Learn more Remo                                                                                                    | ve |  |  |  |
| Enter email address                                                                                                    | See all event details State Add Person                                                                                                    |    |  |  |  |

| Calendar                              | Today < > A                  | ug 20 – 26, 2017  |                 | Day      | Week Month |
|---------------------------------------|------------------------------|-------------------|-----------------|----------|------------|
| CREATE V                              | Sun 8/20<br>GMT-06           | Mon 8/21          | Tue 8/22        | Wed 8/23 | Thu 8/24   |
| → August 2017    < >                  | 12am                         |                   |                 |          |            |
| SMTWTFS                               |                              |                   |                 |          |            |
| 30 31 <b>1 2 3 4 5</b>                | 1am                          |                   |                 |          |            |
| 6 7 8 9 10 11 12                      |                              |                   |                 |          |            |
| 13 14 <b>15</b> 16 17 18 19           | 2am                          |                   |                 |          |            |
| 20 21 22 23 24 25 26                  | Step 7                       |                   |                 |          |            |
| 27 28 29 30 31 1 2                    | 3am Tan the                  | dron down arrow   | v to            |          |            |
| 0 4 0 0 1 0 0                         |                              |                   |                 |          |            |
| ► My calendars                        | the righ                     | t of "Other calen | dars''          |          |            |
| Other calendars                       | 5am                          |                   |                 |          |            |
|                                       | Add a friend's calendar      |                   |                 |          |            |
|                                       | Browse Interesting Calendars |                   |                 |          |            |
|                                       | Add by URL                   |                   |                 |          |            |
| · · · · · · · · · · · · · · · · · · · | Import colondor              | Soloot "It        | mort colordar"  |          |            |
|                                       | Import calendar              | Select I          | inport calendar |          |            |
|                                       | Settings                     |                   |                 |          |            |
|                                       | 9am                          |                   |                 |          |            |
|                                       | 10am                         |                   |                 |          |            |
|                                       | 11am                         |                   |                 |          |            |

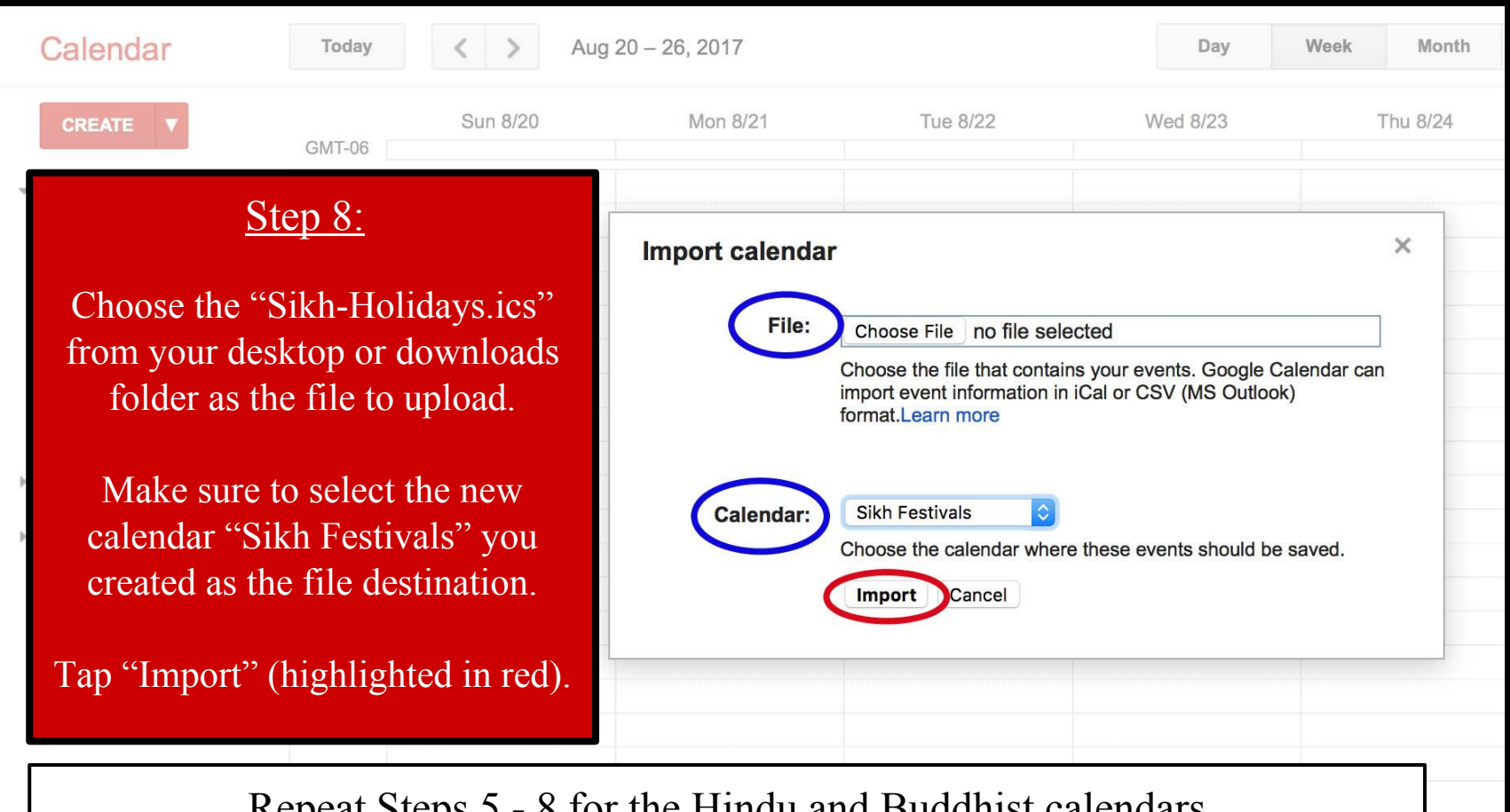

Repeat Steps 5 - 8 for the Hindu and Buddhist calendars on your desktop (or in your downloads folder). You've completed the calendarlabs.com external calendar-upload!

## Note: the calendarlabs calendars are for this coming year and need to be redownloaded each year.

Email <u>cjs@du.edu</u> to be added to the "DU Checks the Interfaith Calendar" listserv for annual reminders to update your external calendar files each January!

Just one more page of information to go!...

### CONGRATULATIONS! YOUR GOOGLE CALENDAR HAS BEEN TRANSFORMED! JUST A FEW MORE KEY STEPS TO SUCCESS....

- Your **1st next step** is to incorporate your new Interfaith Calendar into your office flow and scheduling routines; <u>click here</u> for 7 Best Practices to help you get started!
- Your 2nd next step is to email us at <u>cjs@du.edu</u> so we can add your name to our online list of 'DU Interfaith Calendar Checkers!'
- And: For full "DU Interfaith Challenge" details (including how to participate in our fun photo challenge!) visit <u>www.du.edu/ahss/cjs/interfaith</u>